# **TPP Server INSTALLATION AND SET-UP**

**Network Considerations:** If you are installing the Tournament Pairing Program in a network environment, refer to the detailed 'Tournament Pairing Program Network Considerations' document on the CD and call GHIN Support for assistance.

*IMPORTANT – Windows Vista and Windows 7:* If you are using a computer with Windows Vista or 7, you must turn off User Account Control prior to installing TPP. This can be done in the Control Panel, clicking 'User Accounts', clicking it again and then selecting 'Change User Account Control settings'. Turn it to Off (Vista) or to Never Notify (7). Then reboot the PC.

- Close All Other Applications: To ensure that the program is installed properly, please close all open applications and icons on the Windows taskbar and system tray before beginning the installation process. This includes any anti-virus programs that may be running. This step is necessary in order for TPP to successfully update any files that may currently be in use by Windows.
- Insert CD into CD-Rom Drive: Once you place the CD containing the GHIN Software into the computer, the GHIN CD Browser should now appear. (If the GHIN CD Browser does not appear, you may need to press the 'START' button, choose 'Run' type 'D:Setup.exe' (where D: is the designation of the CD-ROM drive) and press 'Enter'.) If prompted to restart the computer, click 'Yes'.

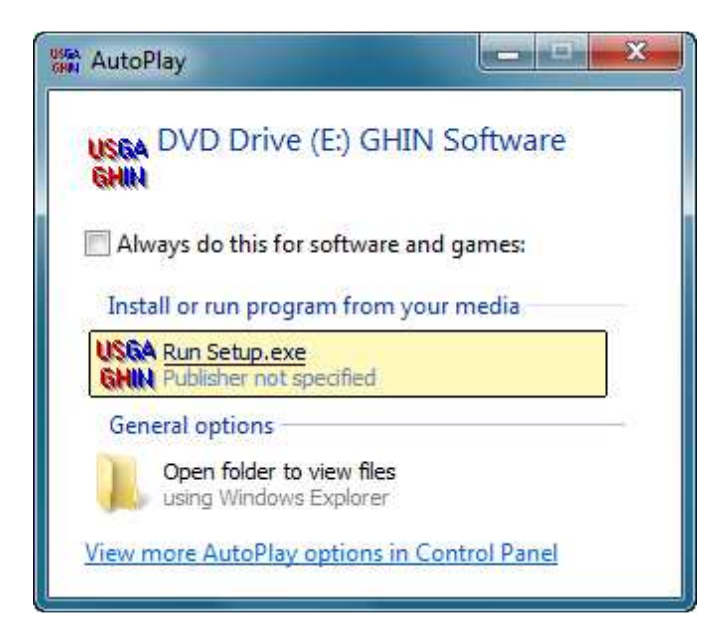

3. *Click 'Install Products':* From the GHIN CD Browser Menu, click the button labeled 'Install Products.'

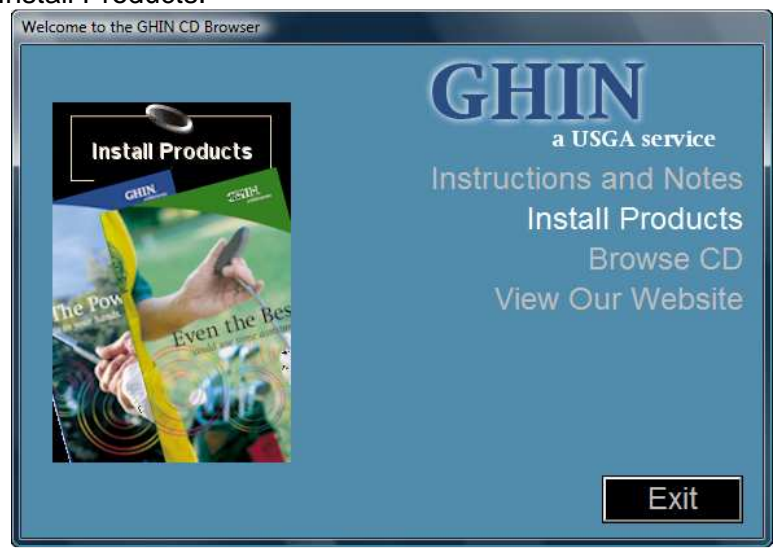

4. *Click 'Tournament Pairing Prog.':* From the Install GHIN Products menu, click 'Tournament Pairing Prog.' to begin installation. **ONLY CLICK IT ONCE!** 

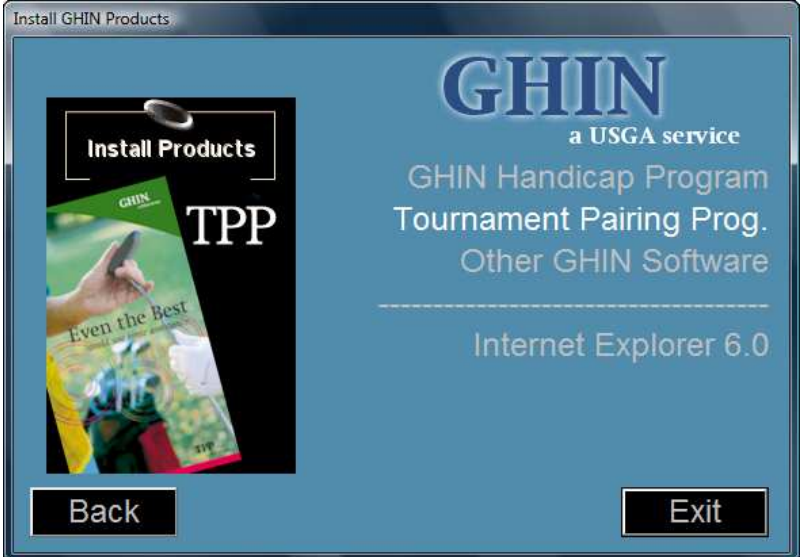

- 5. The Tournament Pairing Program 'Welcome' window of the Setup Wizard will now appear. Click the 'Next' button to continue.
- 6. *GHIN License Agreement*. Please read the GHIN License Agreement and click the 'Next' button.
- 7. **Choose Destination Location**. Choose the folder in which the Tournament Pairing Program will be installed. If you wish to change the destination folder, simply click the 'Browse...' button to locate an alternate folder. Click the 'Next' button to continue.

8. **Database Configuration.** The Tournament Pairing Program Setup Wizard will now display the SQL\*Server 2000 Desktop Edition (MSDE 2000) settings. The following options are recommended for a **Tournament Pairing Program Stand-Alone** and **Tournament Pairing Program Server** installations.

Select 'Default' and click the 'Next' button to continue.

- When the 'Default' option is selected the SQL\*Server services will be installed locally under the Tournament Pairing Program named instance.

| bis will configure how TPP will com                                                                                 | municate with the SOL *Server Deal-top Edition Distabase                                                                                                    |  |  |  |                                                                                        |
|----------------------------------------------------------------------------------------------------|----------------------------------------------------------------------------------------------------|--|--|--|----------------------------------------------------------------------------------------|
| This will configure now THH will communicate with the SQL"Server Desktop Edition Data                               |                                                                                                    |  |  |  |                                                                                        |
| Default All files will be installed locally. A new instance of MSDE will be installed and host the TPP database.    |                                                                                                    |  |  |  |                                                                                        |
|                                                                                                    |                                                                                                    |  |  |  | C Network You can choose an existing SQL Server on your machine or network to host the |
| Calast like Data Data                                                                                               | erver must exist to perform the network setup.                                                                                                    |  |  |  |                                                                                        |
| C\GHIN\2004\TPP                                                                                                    |                                                                                                    |  |  |  |                                                                                        |
|                                                                                                    |                                                                                                    |  |  |  |                                                                                        |
| - Database Pronetties                                                                                               |                                                                                                    |  |  |  |                                                                                        |
| -Database Properties<br>Server\Instance: [[LOCAL]                                                                   | Use TPP Named Instance (Recommended)                                                                                                    |  |  |  |                                                                                        |
| -Database Properties<br>ServerVinstance: [LOCAL]<br>Database Name: [GHINTPP                                         | Use TPP Named Instance (Recommended)<br>(Only Change if advised by System Administrator)                                                                                                    |  |  |  |                                                                                        |
| Database Properties<br>ServerVinstance: (LOCAL)<br>Database Name: GHINTPP<br>SQL Username: Isa                      | Use TPP Named Instance (Recommended)<br>(Dnly Change if advised by System Administrator)                                                                                                    |  |  |  |                                                                                        |
| Database Properties<br>ServerVInstance: [LOCAL]<br>Database Name [GHINTPP<br>SQL Username: [sa<br>SQL Password: [** | Use TPP Named Instance (Recommended)<br>(Only Change if advised by System Administrator)<br>[Only Change if advised by System Administrator)<br>[Only Change if advised by System Administrator)<br>[Ior use when not connected to the network] |  |  |  |                                                                                        |

- 9. **Select Components.** If you would like to install any of the Tournament Pairing Program Optional Components (Plug-ins), you can select them from the list here. Click the 'Next' button to continue.
  - Make sure you select ALL the Optional Components

| S                                               | Select Optional Components                                                                                                    |                                               |                                                                                                    |   |  |  |  |
|-------------------------------------------------|----------------------------------------------------------------------------------------------------|-----------------------------------------------|----------------------------------------------------------------------------------------------------|---|--|--|--|
| Γ                                               | Please Select the Optional Components you wish to install.<br>The Optional Components that are currently installed have been selected. Please select one or more components to<br>install, or clear a selection to remove the component. |                                               |                                                                                                    |   |  |  |  |
|                                                 |                                                                                                    |                                               |                                                                                                    |   |  |  |  |
| Component Name                                  |                                                                                                    | Component Name                                | Description                                                                                                    | * |  |  |  |
| l                                               | ✓ TPP Chelsea Interface                                                                                                    |                                               | This utility allows TPP to communicate with Chelsea to exchange<br>data.                                              |   |  |  |  |
| L                                               | Course Migration Utility                                                                                                    |                                               | This component will import courses from various sources into TPP 2004.                                                |   |  |  |  |
| eClubhouse Interface                            |                                                                                                    | eClubhouse Interface                          | This utility allows TPP to retrieve players registered for a tournament<br>via eClubhouse.                            |   |  |  |  |
| Create Flights using Gender/Age breakdown       |                                                                                                    | Create Flights using Gender/Age<br>breakdown  | This utility will allow flights to be created by gender and age. This is a perfect way to set up a junior tournament. |   |  |  |  |
| TPP Low H.I. Inquiry Tool                       |                                                                                                    | TPP Low H.I. Inquiry Tool                     | This allows inquirying against the GHIN Server to get Low Handicap<br>Indexes.                                        |   |  |  |  |
| Insert Players from GHIN Enterprise Server      |                                                                                                    | Insert Players from GHIN Enterprise<br>Server | This component allows golfers to be added to the tournament directly from the GHIN Enterprise Server by GHIN Number.  |   |  |  |  |
| ✓ TPP Merchandise/Points Calculation<br>Utility |                                                                                                    | TPP Merchandise/Points Calculation<br>Utility | This component provides the ability to award points or merchandise<br>based on scoring results.                       |   |  |  |  |
|                                                 | Select All Clear OK Cancel                                                                                                    |                                               |                                                                                                    |   |  |  |  |

11. **Start Installation.** To begin the installation, click the 'Next' button. Two progress bars will appear on the screen. One bar will show the current file being installed and the other bar will indicate the percentage of all files that have been installed. During this time, the Microsoft .Net Framework, the MDAC 2.7, and the SQL \*Server Desktop Edition 2000/MSDE 2000 will now be installed. When the installation is complete, the Installation Wizard will update the System Configuration. \*\* **Special Note:** \*\*This process may take a few minutes as multiple install files are being copied to your computer.

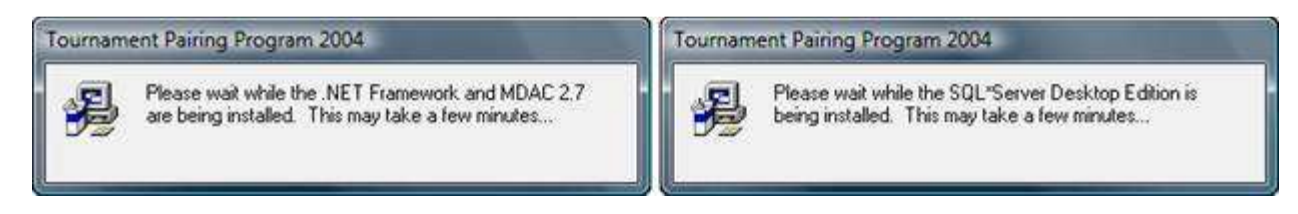

- 12. *Installation Complete.* When the installation of the SQL \*Server Desktop Edition 2000/MSDE 2000 is done, the 'Installation Complete' window will appear. Click the 'Finish' button to exit the installation.
- 13. **Restart Computer.** After the Tournament Pairing Program has been installed you will be prompted to restart the computer to complete the installation of TPP. **Press the 'OK' button to restart your computer.**
- 14. **Restoring the TPP Database Files.** Once the computer has completely restarted, the Tournament Pairing Program Database Restore will take place automatically. This process creates the Tournament Pairing Program Database and configures it for you to use. This process may take a few seconds to complete. **Please Do Not Interrupt This Process.**

**\*\*NOTE**: Depending on the configuration of your computer, you may receive a Common Language Debugging Services message that is associated with the TPPDBCopy.EXE program after the computer has completely restarted. If you receive this message, you will have to manually create the Tournament Pairing Program Database before you can use the program.

| TPPDBCop | py.EXE - Common Language Runtime Debugging Services                                                                                                    |  |  |
|----------|----------------------------------------------------------------------------------------------------|--|--|
| 4        | Application has generated an exception that could not be handled.<br>Process id=0x8a4 (2212), Thread id=0x8a8 (2216).<br>Click OK to terminate the application.<br>Click CANCEL to debug the application. |  |  |
|          | Click Ok OK Cancel                                                                                                    |  |  |

If you do not get this error message when your computer reboots, continue to step 15.

If you get the error message, then you will need to manually create the Tournament Pairing Program Database and configure it for you to use. Open the C:\ drive, the GHIN folder, the 2004 folder and the TPP folder. Once there, locate the file named "ghindata.tpp" and double-click the file. This will launch the Tournament Pairing Program Database Restore utility and create and configure the Tournament Pairing Program Database for you to use. Click Ok if it asks you to overwrite an existing database. This process may take a few seconds to complete. Click Ok and then Close once it has finished.

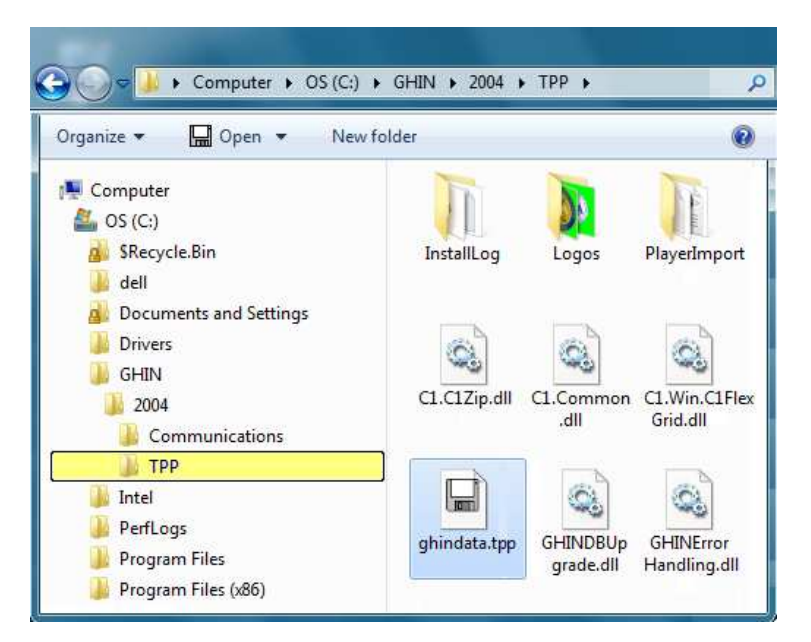

15. **Tournament Pairing Program Icons.** The new version of the Tournament Pairing Program that was just installed is displayed as a green icon. To open the new version of Tournament Pairing Program, double-click the green Tournament Pairing program icon that is located on the desktop.

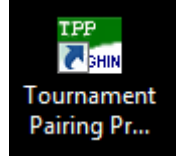

16. **Updating the Database.** The first time that you open the Tournament Pairing Program, the TPP Database will update itself. This process may take a few seconds to complete. **Please Do Not Interrupt This Process.** 

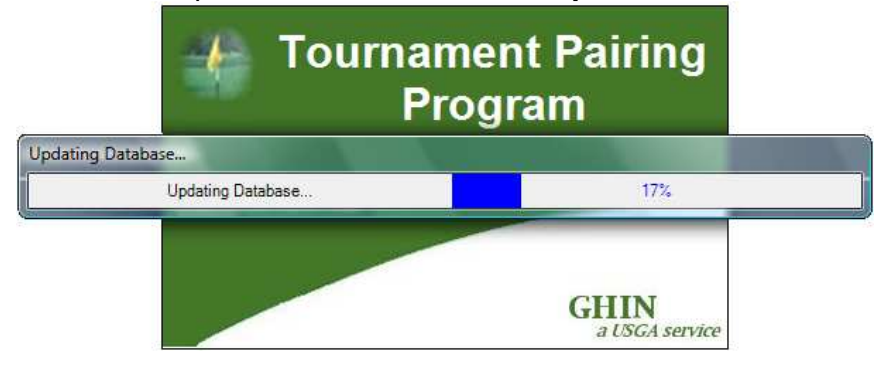

#### 17. Enter club number and password.

| Enter Club Number                                 |  |  |  |  |  |
|---------------------------------------------------|--|--|--|--|--|
| Association/Club Number                           |  |  |  |  |  |
| Association: Club:                                |  |  |  |  |  |
| This club is a member of more than 1 Association  |  |  |  |  |  |
| Second Association/Club Number                    |  |  |  |  |  |
| Association: Club:                                |  |  |  |  |  |
| This club is a member of more than 2 Associations |  |  |  |  |  |
| Third Association/Club Number                     |  |  |  |  |  |
| Association: Club:                                |  |  |  |  |  |
| This club is a member of more than 3 Associations |  |  |  |  |  |
| Fourth Association/Club Number                    |  |  |  |  |  |
| Association: Club:                                |  |  |  |  |  |
|                                                   |  |  |  |  |  |
| Password                                          |  |  |  |  |  |
| Confirm:                                          |  |  |  |  |  |
| Copy from GHP OK                                  |  |  |  |  |  |

#### NORTH CAROLINA SAMPLE

| nter Club Number                                                      |                                            |
|-----------------------------------------------------------------------|--------------------------------------------|
| Association/Club Number                                               |                                            |
| Association: 81                                                       | Club: 1000                                 |
| This club is a member of                                              | more than 1 Association                    |
| Association:                                                          | Club:                                      |
| This club is a member of<br>Third Association/Club Nu<br>Association: | more than 2 Associations                   |
| This club is a member of<br>Fourth Association/Club N<br>Association: | more than 3 Associations<br>umber<br>Club: |
| Club Password<br>Password:                                            |                                            |

A box will pop up to enter your Association Number and Club Number. Contact GASC GHIN Support if you do not know your association, club's number or GHP Password.

- Association
- Club Number
- GHP Password

When all information is entered, click "OK".

Step 17 Note:

For NC clubs,

- Enter 81 for Association and the club #.
  Enter the club password, confirm it, then click Ok.
- For SC clubs,
  - Enter 81 for Association in top line and then the club #.
     Then check box for "This club is a member of more than 1 Association" and enter 82 in second Association box and the club #.
     Then check box for "This club is a member of more than 2 Associations" and enter 83 in the third Association box and the club #.
    - Enter the club password, confirm it, then click Ok.

#### SOUTH CAROLINA SAMPLE

| Enter Club Number                                                                    |   |  |  |
|--------------------------------------------------------------------------------------|---|--|--|
| Association/Club Number                                                              | 1 |  |  |
| Association: 81 Club: 2000                                                           |   |  |  |
| ✓ This club is a member of more than 1 Association                                   |   |  |  |
| Second Association/Club Number                                                       |   |  |  |
| Association: 82 Club: 2000                                                           |   |  |  |
| ✓ This club is a member of more than 2 Associations<br>Third Association/Club Number |   |  |  |
| Association: 83 Club: 2000                                                           |   |  |  |
| This club is a member of more than 3 Associations                                    |   |  |  |
| Fourth Association/Club Number                                                       |   |  |  |
| Association: Club:                                                                   |   |  |  |
| Club Password                                                                        |   |  |  |
| Password:                                                                            |   |  |  |
| Confirm:                                                                             |   |  |  |
| Copy from GHP OK Cancel                                                              |   |  |  |

18. The main screen will appear. Click "Cancel" on the Tournament Selection menu.

| Tournament Selection Menu                                                                 |                          |              |  |  |  |
|-------------------------------------------------------------------------------------------|--------------------------|--------------|--|--|--|
| Please select an existing tournament, or create a new tournament using the buttons below: |                          |              |  |  |  |
| Name                                                                                      | Players Tournament Dates | Date Created |  |  |  |
|                                                                                           |                          |              |  |  |  |
|                                                                                           |                          |              |  |  |  |
|                                                                                           |                          |              |  |  |  |
|                                                                                           |                          |              |  |  |  |
|                                                                                           |                          |              |  |  |  |
|                                                                                           |                          |              |  |  |  |
|                                                                                           |                          |              |  |  |  |
|                                                                                           |                          |              |  |  |  |
|                                                                                           |                          |              |  |  |  |
|                                                                                           |                          |              |  |  |  |
|                                                                                           |                          |              |  |  |  |
|                                                                                           |                          |              |  |  |  |
| Create Delete Import                                                                      | OK Cancel                |              |  |  |  |

19. In the upper left corner, click on

### Tournament Preferences Configure Internet Connection Method

and choose *"Existing LAN Connection"* for your high speed internet connection. Hit Okay.

20. Under the Help menu on the right, click on

## Check for Software Updates

It may ask you to restart TPP, click Yes and TPP will restart.

- If it does restart, click Cancel again when the main screen appears before proceeding to Adding and Editing a Course.